## INFOPOS E.Π.Ε.

Οδηγίες ανά ταμειακή μηχανή για κοινές διαδικασίες μετά τη διασύνδεση με το POS

## 1. Ποια είναι η διαδικασία για την είσπραξη χονδρικής πώλησης;

Η λειτουργία προείσπραξης μας δίνει την δυνατότητα να δώσουμε εντολή στο EFTPOS για είσπραξη ποσού μέσω κάρτας από προκαταβολή, tax free ή εξόφληση τιμολογίου το οποίο εκδόθηκε από ERP.

#### EXS – EXS II

1) Με την μηχανή σε κατάσταση ηρεμίας, πατάμε το πλήκτρο [ΚΑΡΤΕΣ]

#### 2) Επιλέγουμε ΠΡΟΕΙΣΠΡΑΞΗ και πατάμε [ΜΕΤΡΗΤΑ]

**3)** Στην οθόνη θα εμφανιστούν τα προγραμματισμένα EFTPOS. Επιλέγουμε το EFTPOS στο οποίο θέλουμε να στείλουμε την συναλλαγή και πατάμε [**METPHTA**]

4) Στην οθόνη θα εμφανιστεί ΔΩΣΕ ΠΟΣΟ. Εισάγουμε το ποσό και πατάμε [ΜΕΤΡΗΤΑ]

Η συναλλαγή θα αποσταλεί στο EFTPOS και εφόσον ολοκληρωθεί, θα εκτυπωθεί ένα μη φορολογικό δελτίο που θα αναγράφει το ποσό της συναλλαγής και τα στοιχεία εξόφλησης που επέστρεψε το EFTPOS.

# INFOCARINA NET - INFOCARINA i57 – i57 II – i57 III - MIRKA – MIRKA PLUS – MIRKA III

## 1) Πατάμε [ΕΠΙΠΕΔΟ 2] και [ΜΕΡΙΚΟ ΣΥΝΟΛΟ]

2) Στην οθόνη εμφανίζονται οι επιλογές προείσπραξης. Επιλέγουμε ΤΙΜΟΛΟΓΙΟ και πατάμε [METPHTA]

3) Στην οθόνη θα εμφανιστεί **ΑΡ.ΤΙΜ.:** , εισάγουμε τον αριθμό του τιμολογίου και πατάμε [**METPHTA**]

4) Στην οθόνη θα εμφανιστεί ΤΙΜΟΛΟΓΙΟ, πληκτρολογούμε το ποσό της προείσπραξης και πατάμε το πλήκτρο [KAPTA]

5) Επιλέγουμε τον τρόπο εξόφλησης που έχει προγραμματιστεί για πώληση μέσω EFTPOS (πχ KAPTA 1) και πατάμε [METPHTA]

Η συναλλαγή θα αποσταλεί στο EFTPOS και εφόσον ολοκληρωθεί, θα εκτυπωθεί ένα μη φορολογικό δελτίο που θα αναγράφει το ποσό της συναλλαγής και τα στοιχεία εξόφλησης που επέστρεψε το EFTPOS.

## 2. Πώς μπορώ να φορτώσω μια απόδειξη στο POS για να την εισπράξω αργότερα;

## EXS

1) Εκδίδουμε την απόδειξη μέχρι το σημείο της επιλογής τρόπου εξόφλησης

2) Πατάμε το πλήκτρο [ΚΑΡΤΕΣ]

3) Στην οθόνη θα εμφανιστούν οι τρόποι πληρωμής με κάρτα.

Επιλέγουμε τον τρόπο εξόφλησης που έχει προγραμματιστεί για προφορτωμένη πώληση

### (πχ 2-ΚΑΡΤΑ ΠΡΟΦΟΡΤ.) και πατάμε [ΜΕΤΡΗΤΑ]

4) Στην οθόνη θα εμφανιστούν τα προγραμματισμένα EFTPOS

Επιλέγουμε την συσκευή που επιθυμούμε και πατάμε [ΜΕΤΡΗΤΑ]

5) Στην οθόνη θα εμφανιστεί ΔΩΣΕ ΠΟΣΟ . Πατάμε [ΜΕΤΡΗΤΑ]

6) Στην οθόνη θα εμφανιστεί ΣΥΝΔΕΣΗ ΜΕ ΕΓΤΡΟS και η συναλλαγή θα αποσταλεί στο EFTPOS.

7) Όταν ολοκληρωθεί η επικοινωνία, το EFTPOS θα επιστέψει την επιβεβαίωση και θα ολοκληρωθεί η απόδειξη.

#### EXS II

1) Εκδίδουμε την απόδειξη μέχρι το σημείο της επιλογής τρόπου εξόφλησης

2) Πατάμε το πλήκτρο [ΚΑΡΤΕΣ]

**3**) Στην οθόνη θα εμφανιστούν οι τρόποι πληρωμής, επιλέγουμε ΠΙΣΤΩΤΙΚΗ ΚΑΡΤΑ και πατάμε [ΜΕΤΡΗΤΑ]

4) Στην οθόνη θα εμφανιστούν οι τρόποι πληρωμής με κάρτα.

Επιλέγουμε τον τρόπο εξόφλησης που έχει προγραμματιστεί για προφορτωμένη πώληση

#### (πχ 2-ΚΑΡΤΑ ΠΡΟΦΟΡΤ.) και πατάμε [ΜΕΤΡΗΤΑ]

5) Στην οθόνη θα εμφανιστούν τα προγραμματισμένα EFTPOS

Επιλέγουμε την συσκευή που επιθυμούμε και πατάμε [ΜΕΤΡΗΤΑ]

6) Στην οθόνη θα εμφανιστεί ΔΩΣΕ ΠΟΣΟ . Πατάμε [ΜΕΤΡΗΤΑ]

7) Στην οθόνη θα εμφανιστεί ΣΥΝΔΕΣΗ ΜΕ ΕΓΤΡΟS και η συναλλαγή θα αποσταλεί στο EFTPOS.

8) Όταν ολοκληρωθεί η επικοινωνία, το EFTPOS θα επιστέψει την επιβεβαίωση και θα ολοκληρωθεί η απόδειξη.

## INFOCARINA NET – INFOCARINA i57 – i57 II – i57 III – MIRKA – MIRKA PLUS – MIRKA III

1) Εκδίδουμε την απόδειξη μέχρι το σημείο της επιλογής τρόπου εξόφλησης

2) Πατάμε το πλήκτρο [ΚΑΡΤΑ]

3) Στην οθόνη θα εμφανιστούν οι τρόποι πληρωμής με κάρτα.

Επιλέγουμε τον τρόπο εξόφλησης που έχει προγραμματιστεί για προφορτωμένη πώληση

#### (πχ 2-ΚΑΡΤΑ ΠΡΟΦΟΡΤ.) και πατάμε [ΜΕΤΡΗΤΑ]

**4)** Στην οθόνη θα εμφανιστεί **ΚΑΤΑΧΩΡΗΣΗ ΑΠΟΔΕΙΞΗΣ** και η συναλλαγή θα αποσταλεί στο EFTPOS.

**5)** Όταν ολοκληρωθεί η επικοινωνία, το EFTPOS θα επιστέψει την επιβεβαίωση και θα ολοκληρωθεί η απόδειξη.

## Τι κάνω αν έχω φορτώσει μία απόδειξη στο POS, αλλά τελικά ο πελάτης θέλει να πληρώσει με μετρητά;

Δεν απαιτείται καμία ενέργεια.

Αν η προφορτωμένη απόδειξη δεν εξοφληθεί από το EFTPOS, δεν θα επιστρέψει πίσω κατά την έκδοση του Ζ οπότε θεωρείται ότι έγινε είσπραξη με μετρητά.

## 4. Πώς μπορώ να προσθέσω φιλοδώρημα;

Απαιτείται ενέργεια/χειρισμός από το εκάστοτε τερματικό.

## 5. Σε περίπτωση βλάβης της υποδομής/ταμειακής, πώς μπορώ να ξεκλειδώσω προσωρινά το πληκτρολόγιο του POS ώστε να μπορώ να δέχομαι πληρωμές; Πώς γίνεται η επαναφορά σε κατάσταση απενεργοποιημένου πληκτρολογίου;

Απαιτείται ενέργεια/χειρισμός από το εκάστοτε τερματικό και δήλωση στο esend.

## 6. Πώς μπορώ να χρεώσω σε μια συναλλαγή πολλές προφορτωμένες αποδείξεις;

Απαιτείται ενέργεια/χειρισμός από το εκάστοτε τερματικό.

## 7. Πώς μπορώ να χρεώσω μία απόδειξη σε περισσότερες κάρτες;

#### EXS

1) Εκδίδουμε την απόδειξη μέχρι το σημείο της επιλογής τρόπου εξόφλησης

2) Πατάμε το πλήκτρο [ΚΑΡΤΕΣ]

3) Στην οθόνη θα εμφανιστούν οι τρόποι πληρωμής με κάρτα.

Επιλέγουμε τον τρόπο εξόφλησης που έχει προγραμματιστεί για πώληση μέσω EFTPOS

#### (πχ 1-ΚΑΡΤΑ) και πατάμε [ΜΕΤΡΗΤΑ]

4) Στην οθόνη θα εμφανιστούν τα προγραμματισμένα EFTPOS.

Επιλέγουμε την συσκευή που επιθυμούμε και πατάμε [ΜΕΤΡΗΤΑ]

5) Στην οθόνη θα εμφανιστεί ΔΩΣΕ ΠΟΣΟ . Εισάγουμε το πόσο εξόφλησης της πρώτης κάρτας και πατάμε [METPHTA]

6) Στην οθόνη θα εμφανιστεί ΣΥΝΔΕΣΗ ΜΕ ΕΓΤΡΟS και η συναλλαγή θα αποσταλεί στο EFTPOS.

7) Όταν ολοκληρωθεί η συναλλαγή, το EFTPOS θα επιστέψει την επιβεβαίωση και η ταμειακή θα εμφανίσει το **υπόλοιπο της ξόφλησης** στην οθόνη

8) Πατάμε το πλήκτρο [ΚΑΡΤΕΣ]

9) Στην οθόνη θα εμφανιστούν οι τρόποι πληρωμής με κάρτα.

Επιλέγουμε τον τρόπο εξόφλησης που έχει προγραμματιστεί για πώληση μέσω EFTPOS

(πχ 1-ΚΑΡΤΑ) και πατάμε [ΜΕΤΡΗΤΑ]

10) Στην οθόνη θα εμφανιστούν τα προγραμματισμένα EFTPOS.

Επιλέγουμε την συσκευή που επιθυμούμε και πατάμε [ΜΕΤΡΗΤΑ]

11) Στην οθόνη θα εμφανιστεί ΔΩΣΕ ΠΟΣΟ . Εισάγουμε το πόσο εξόφλησης της δεύτερης κάρτας και πατάμε [METPHTA]

**12)** Στην οθόνη θα εμφανιστεί **ΣΥΝΔΕΣΗ ΜΕ ΕΓΤΡΟS** και η συναλλαγή θα αποσταλεί στο EFTPOS.

13) Όταν ολοκληρωθεί η συναλλαγή, το EFTPOS θα επιστέψει την επιβεβαίωση και η ταμειακή θα εμφανίσει το υπόλοιπο της ξόφλησης στην οθόνη ή θα ολοκληρώσει την απόδειξη εφόσον έχει εξοφληθεί ολόκληρο το ποσό.

#### EXS II

1) Εκδίδουμε την απόδειξη μέχρι το σημείο της επιλογής τρόπου εξόφλησης

2) Πατάμε το πλήκτρο [ΚΑΡΤΕΣ]

3) Στην οθόνη θα εμφανιστούν οι τρόποι πληρωμής, επιλέγουμε ΠΙΣΤΩΤΙΚΗ ΚΑΡΤΑ και πατάμε [METPHTA] . Επιλέγουμε τον τρόπο εξόφλησης που έχει προγραμματιστεί για πώληση μέσω EFTPOS (πχ 1-ΚΑΡΤΑ) και πατάμε [METPHTA]

4) Στην οθόνη θα εμφανιστούν τα προγραμματισμένα EFTPOS.

Επιλέγουμε την συσκευή που επιθυμούμε και πατάμε [ΜΕΤΡΗΤΑ]

5) Στην οθόνη θα εμφανιστεί ΔΩΣΕ ΠΟΣΟ . Εισάγουμε το πόσο εξόφλησης της πρώτης κάρτας και πατάμε [METPHTA]

6) Στην οθόνη θα εμφανιστεί ΣΥΝΔΕΣΗ ΜΕ ΕΓΤΡΟS και η συναλλαγή θα αποσταλεί στο EFTPOS.

7) Όταν ολοκληρωθεί η συναλλαγή, το EFTPOS θα επιστέψει την επιβεβαίωση και η ταμειακή θα εμφανίσει το **υπόλοιπο της ξόφλησης** στην οθόνη

8) Πατάμε το πλήκτρο [ΚΑΡΤΕΣ]

9) Στην οθόνη θα εμφανιστούν οι τρόποι πληρωμής, επιλέγουμε ΠΙΣΤΩΤΙΚΗ ΚΑΡΤΑ και πατάμε [METPHTA] . Επιλέγουμε τον τρόπο εξόφλησης που έχει προγραμματιστεί για πώληση μέσω EFTPOS (πχ 1-KAPTA) και πατάμε [METPHTA]

10) Στην οθόνη θα εμφανιστούν τα προγραμματισμένα EFTPOS.

Επιλέγουμε την συσκευή που επιθυμούμε και πατάμε [ΜΕΤΡΗΤΑ]

11) Στην οθόνη θα εμφανιστεί ΔΩΣΕ ΠΟΣΟ . Εισάγουμε το πόσο εξόφλησης της δεύτερης κάρτας και πατάμε [METPHTA]

**12)** Στην οθόνη θα εμφανιστεί **ΣΥΝΔΕΣΗ ΜΕ ΕΓΤΡΟS** και η συναλλαγή θα αποσταλεί στο EFTPOS.

13) Όταν ολοκληρωθεί η συναλλαγή, το EFTPOS θα επιστέψει την επιβεβαίωση και η ταμειακή θα εμφανίσει το υπόλοιπο της ξόφλησης στην οθόνη ή θα ολοκληρώσει την απόδειξη εφόσον έχει εξοφληθεί ολόκληρο το ποσό.

## INFOCARINA NET - INFOCARINA i57 – i57 II – i57 III - MIRKA – MIRKA PLUS – MIRKA III

1) Εκδίδουμε την απόδειξη μέχρι το σημείο της επιλογής τρόπου εξόφλησης

2) Πληκτρολογούμε το ποσό εξόφλησης της πρώτης κάρτας και πατάμε το πλήκτρο [KAPTA]

3) Στην οθόνη θα εμφανιστούν οι τρόποι πληρωμής με κάρτα.

Επιλέγουμε τον τρόπο εξόφλησης που έχει προγραμματιστεί με το επιθυμητό EFTPOS

(πχ [KAPTA1]) και πατάμε [METPHTA] και η συναλλαγή θα αποσταλεί στο EFTPOS.

4) Όταν ολοκληρωθεί η συναλλαγή, το EFTPOS θα επιστέψει την επιβεβαίωση και η ταμειακή θα εμφανίσει το υπόλοιπο της ξόφλησης στην οθόνη

5) Πληκτρολογούμε το ποσό εξόφλησης της δεύτερης κάρτας και πατάμε το πλήκτρο [KAPTA]

Επιλέγουμε τον τρόπο εξόφλησης που έχει προγραμματιστεί με το επιθυμητό EFTPOS

(πχ [KAPTA1]) και πατάμε [METPHTA] και η συναλλαγή θα αποσταλεί στο EFTPOS.

6) Όταν ολοκληρωθεί η συναλλαγή, το EFTPOS θα επιστέψει την επιβεβαίωση και η ταμειακή θα εμφανίσει το υπόλοιπο της ξόφλησης στην οθόνη ή θα ολοκληρώσει την απόδειξη εφόσον έχει εξοφληθεί ολόκληρο το ποσό.